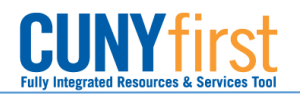

## Entering Expense Location Details on an Expense Report

**BUSINESS OBJECTIVE:** As part of the Statewide Financial System (SFS) bi-yearly updates, starting August 21<sup>st</sup> 2017, Expense Reports for Senior Colleges will contain a new link called "Expense Location Details" required by SFS. Senior Colleges Expense Users will **not** be able to submit an Expense Report unless all required fields are fill in.

**STEP#1:** In CUNYfirst, navigate to: Main Menu > Employee Self-Service > Travel and Expense Center. Under Expense Report, click on **Create** 

| Favorites Main Menu > Employee Self-Service |                         |             |                  |            |            |        |          |  |  |
|---------------------------------------------|-------------------------|-------------|------------------|------------|------------|--------|----------|--|--|
|                                             |                         |             |                  |            |            |        |          |  |  |
| Create Expense Report                       |                         |             |                  |            |            |        |          |  |  |
| Populate From A Travel Authorization        |                         |             |                  |            |            |        |          |  |  |
| Populate From A fraver Autionzation         |                         |             |                  |            |            |        |          |  |  |
|                                             |                         |             |                  | Report ID: | N          | EXT    |          |  |  |
| From Date:                                  | 05/15/2017              | 🗵 To:       | 09/15/2017       | <b>B1</b>  | Search     |        |          |  |  |
|                                             | -                       |             |                  | D ( F      | D ( 7      |        |          |  |  |
| 2                                           | Travel Auth Description |             | Authorization ID | Date From  | Date To    | Amount | Currency |  |  |
| Select                                      | Academic Conference     | <u>2017</u> | 0000010590       | 08/31/2017 | 09/08/2017 | 250.00 | USD      |  |  |
|                                             |                         |             |                  |            |            |        |          |  |  |
| Return to Expense Report Entry              |                         |             |                  |            |            |        |          |  |  |

**STEP#2:** Copy from a Travel Authorization as usual.

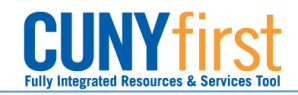

## STEP#3: Notice the new 'Expense Location Details' hyperlink. Click on it.

| Favorites Main Menu > Employee Self-Service                         |                                                                                                    |           |  |  |  |  |  |  |  |  |
|---------------------------------------------------------------------|----------------------------------------------------------------------------------------------------|-----------|--|--|--|--|--|--|--|--|
|                                                                     |                                                                                                    |           |  |  |  |  |  |  |  |  |
| Create Expanse Banart                                               |                                                                                                    |           |  |  |  |  |  |  |  |  |
|                                                                     |                                                                                                    |           |  |  |  |  |  |  |  |  |
| Expense Report Entry                                                |                                                                                                    |           |  |  |  |  |  |  |  |  |
|                                                                     | User Defaults Report ID: NEXT                                                                              |           |  |  |  |  |  |  |  |  |
| <ul> <li>General Information</li> </ul>                             |                                                                                                    |           |  |  |  |  |  |  |  |  |
| *Description:                                                       | Academic Conference 2017 × Comment: CUNY is presenting at this year's                                      |           |  |  |  |  |  |  |  |  |
| *Business Purpose:                                                  | Conference V                                                                                               |           |  |  |  |  |  |  |  |  |
|                                                                     | Reference:                                                                                                 |           |  |  |  |  |  |  |  |  |
| Default Location:                                                   | WA SEATTLE                                                                                                 |           |  |  |  |  |  |  |  |  |
| Delaut Location.                                                    | Authorization ID: 0000010590                                                                               |           |  |  |  |  |  |  |  |  |
|                                                                     |                                                                                                    |           |  |  |  |  |  |  |  |  |
|                                                                     | Attachments Expense Location Details                                                                       |           |  |  |  |  |  |  |  |  |
| Accounting Defaults                                                 | Apply Cash Advance(s) More Options:                                                                        | GO        |  |  |  |  |  |  |  |  |
| Details Personalize   Find   View All   🖾   🛗 First 🚺 1 of 1 🔯 Last |                                                                                                    |           |  |  |  |  |  |  |  |  |
| *Overview                                                           |                                                                                                    |           |  |  |  |  |  |  |  |  |
| Select *Expense                                                     | e Type <u>*Expense Date</u> <u>*Amount Spent</u> <u>*Currency</u> <u>*Payment Type</u> <u>Billing Type</u> |           |  |  |  |  |  |  |  |  |
| PSC Re                                                              | eceipted Lodging V 08/31/2017 🛐 250.00 USD Q Empl Paid V Empl Paid                                         | *Detail 🛨 |  |  |  |  |  |  |  |  |

**STEP#4:** Complete all fields as requested:

| Create Expense Report         |                  |                    |                |
|-------------------------------|------------------|--------------------|----------------|
| <b>Expense Report Entry</b>   |                  |                    |                |
|                               |                  | Report ID:         | 0000021142     |
| **All Fields are Required**   |                  |                    |                |
| Start Street Address:         | 777 Main Street  |                    |                |
| Start Address Zip Code:       | 10005            |                    |                |
| Destination Street Address:   | 8989 Angels Lane |                    |                |
| Destination Address Zip Code: | 02277            |                    |                |
| Start Date:                   | 08/31/2017       | Start Time: 9:00AM | HH:MM AM or PM |
| End Date:                     | 09/08/2017 🛐     | End Time: 5:00PM   | HH:MM AM or PM |
| OK Cancel                     |                  |                    |                |

STEP#5: Click on OK. Save For Later or Submit the Expense Report.